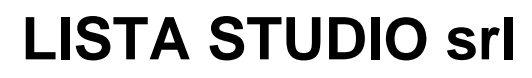

Borgo Belvigo 33 36016 Thiene Vi tel/fax 0445,382056 cell. 335,7572454

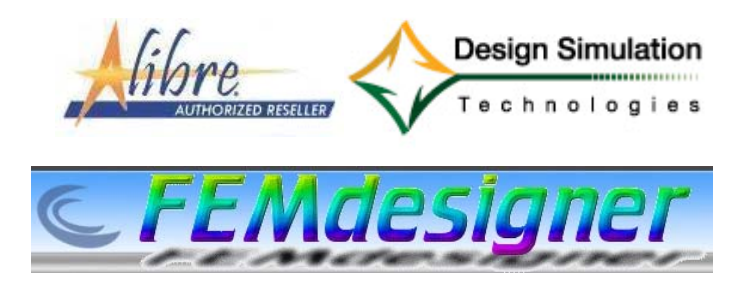

www.lista.it

# **FemDesigner for Alibre**

#### Quarto esercizio: carico di punta

ulteriore materiale disponibile in www.femdesigner.it

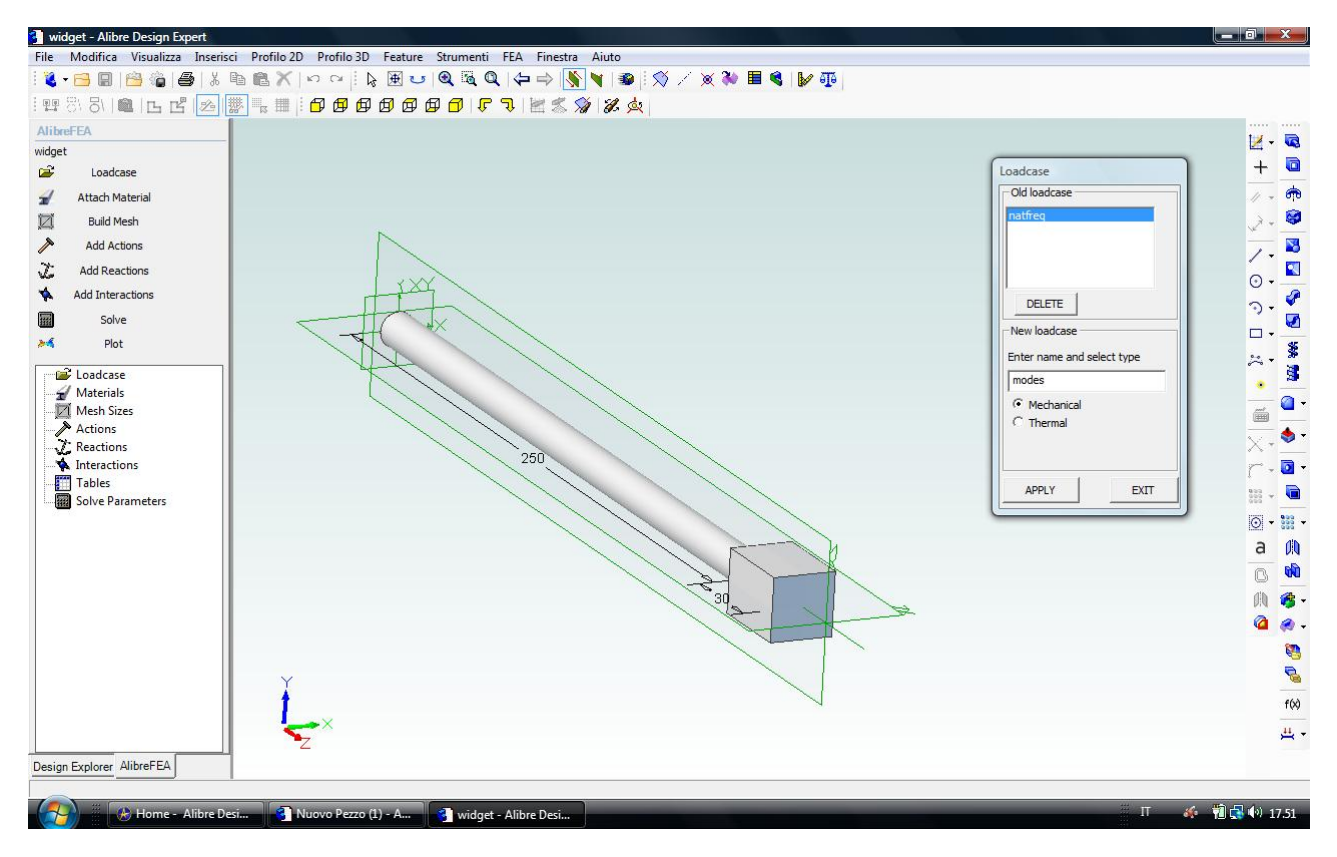

Fig. 1 – Questo quarto esercizio è una continuazione della terza esercitazione. Vogliamo infatti mostrare come recuperare un'analisi già svolta ed utilizzare i settaggi iniziali (modello geometrico, materiale e condizione di vincolo, in questo caso) per svolgere una nuova analisi di carico di punta. Basta infatti lanciare *Loadcase* per vedere il primo campo della finestra *Old loadcase* popolata con il precedente caso *natfreq*. A questo punto basta selezionarlo (si accende lo sfondo blu come in figura) e poi battezzarlo con un nuovo nome nel campo sottostante (ad esempio, *modes*) per avere già pronto il precedente modello solido, materiale, mesh e condizioni di vincolo, senza doverle reimputare nuovamente. A questo punto possiamo quindi passare direttamente alla figura n° 6 per continuare l'esercizio. Se viceversa volete ricominciare ex-novo, disegnate nel CAD Alibre una semplice barra circolare come in figura (file Alibre *widget* qui allegato o da *Documenti/FEMProjects/tutorials/widget.AD\_PRT*). Lanciato il menù FEA dentro il CAD Alibre, scegliete la voce *Loadcase* sopra all'albero a sinistra per battezzare con *modes* la cartella ove verranno inseriti tutti i files di analisi per questo esercizio; spuntate *Mechanical* come tipo di analisi, cliccate in *Apply* e poi in *Exit* per uscire.

Lista Studio srl - Borgo Belvigo 33, 36016 Thiene Vi - tel/fax 0445,382056 info@lista.it

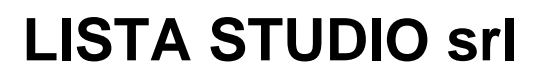

Borgo Belvigo 33 36016 Thiene Vi tel/fax 0445,382056 cell. 335,7572454

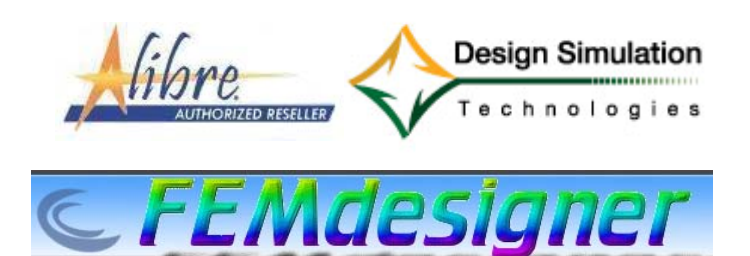

## www.lista.it

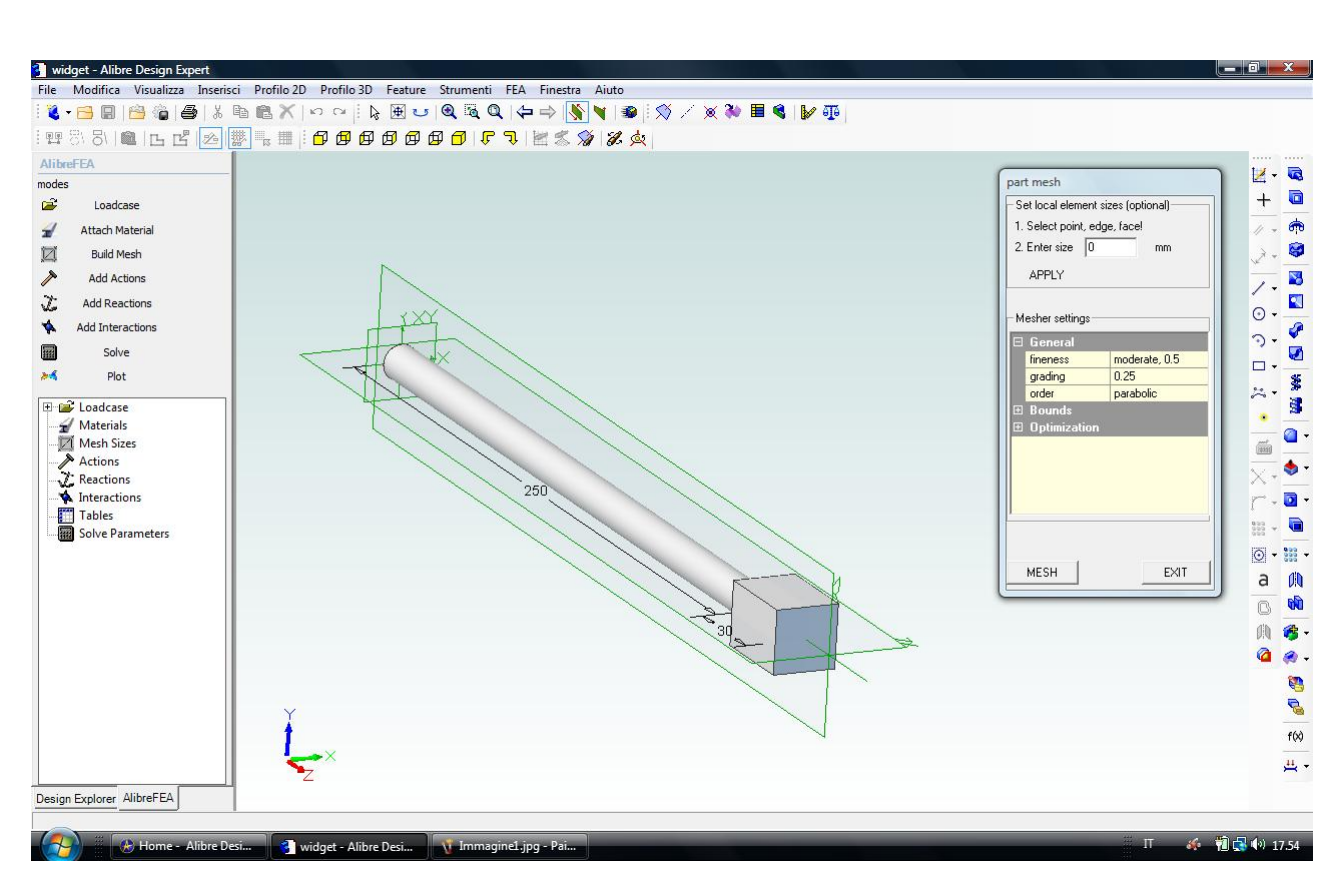

Fig. 2 - Scegliamo *Mesh* sopra all'albero a sinistra, clicchiamo nel solido da meshare ed accettiamo i valori di default, clicchiamo in *Mesh* e alla conclusione pressocchè istantanea dell'operazione (appare la parola *finished* nella finestra di calcolo) clicchiamo in *Exit*.

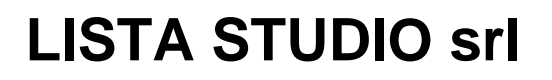

Prototipazione virtuale, software e consulenze Borgo Belvigo 33 36016 Thiene Vi tel/fax 0445,382056 cell. 335,7572454

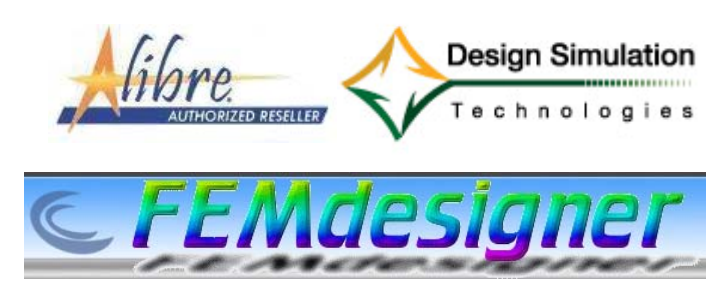

www.lista.it

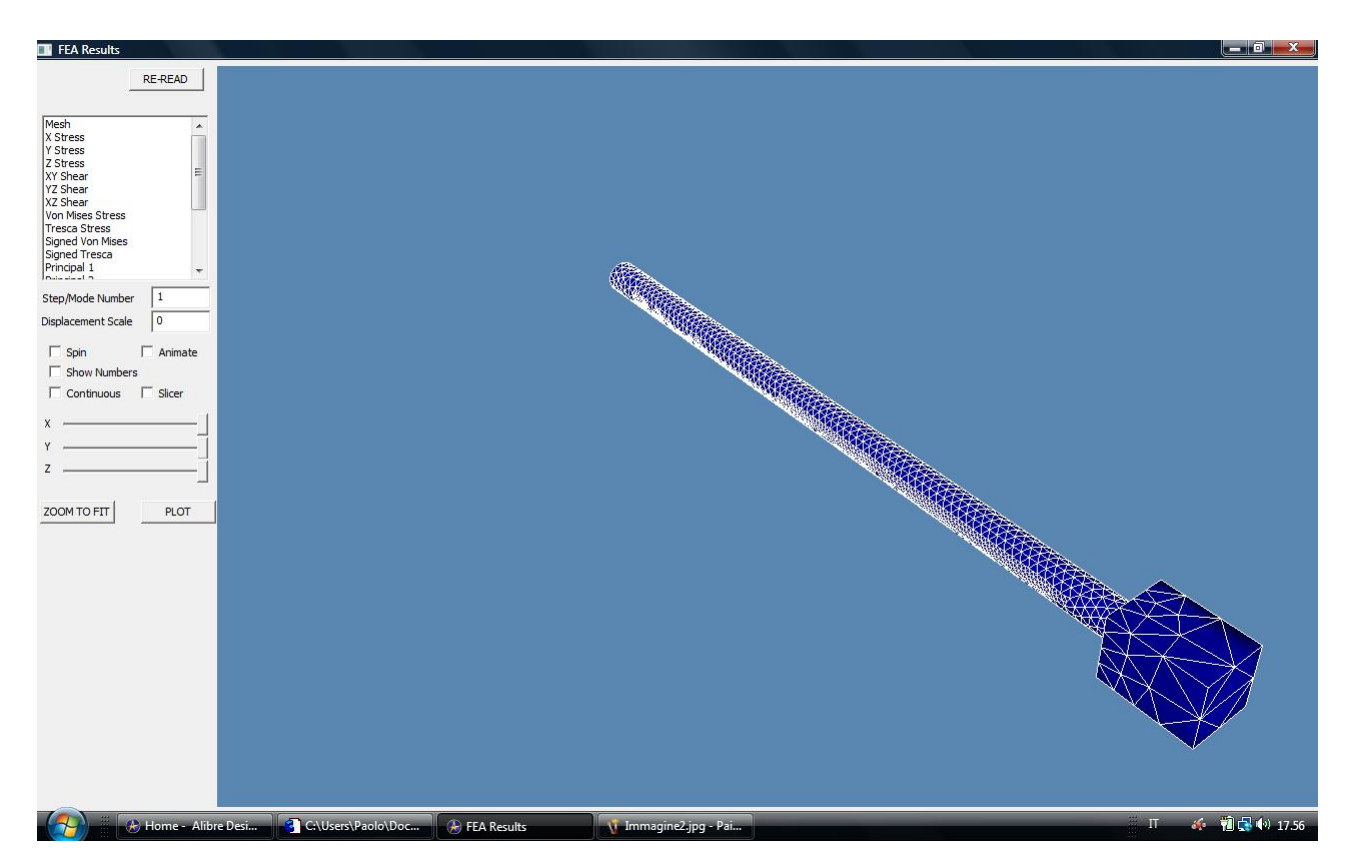

Fig. 3 – Finita l'operazione di meshatura, istantanea in questo caso così semplice, possiamo scegliere *Plot* sopra all'albero a sinistra e verificare graficamente il risultato di meshatura che soggiace alle nostre condizioni iniziali di settaggio ed è poi ottimizzato dal software nelle altre zone, in funzione dei parametri che spiegheremo nei prossimi esercizi.

Ricordiamo che nella finestra grafica Plot valgono i controlli standard di Alibre e quindi:

ZOOM = rotellina del mouse o drag con tasto destro del mouse premuto

PAN = drag con rotellina o tasto centrale del mouse premuto

ROTATE = drag con tasti destro e sinistro del mouse premuti simultaneamente

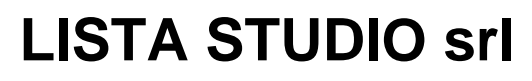

Borgo Belvigo 33 36016 Thiene Vi tel/fax 0445,382056 cell. 335,7572454

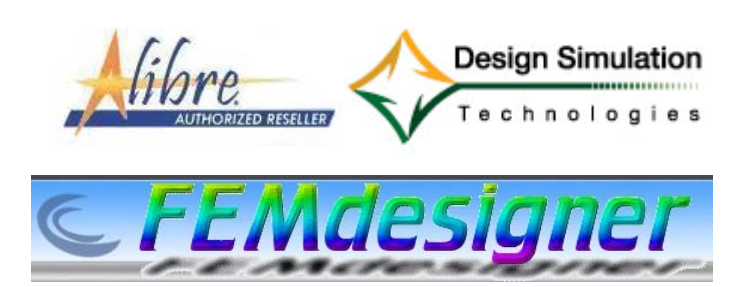

www.lista.it

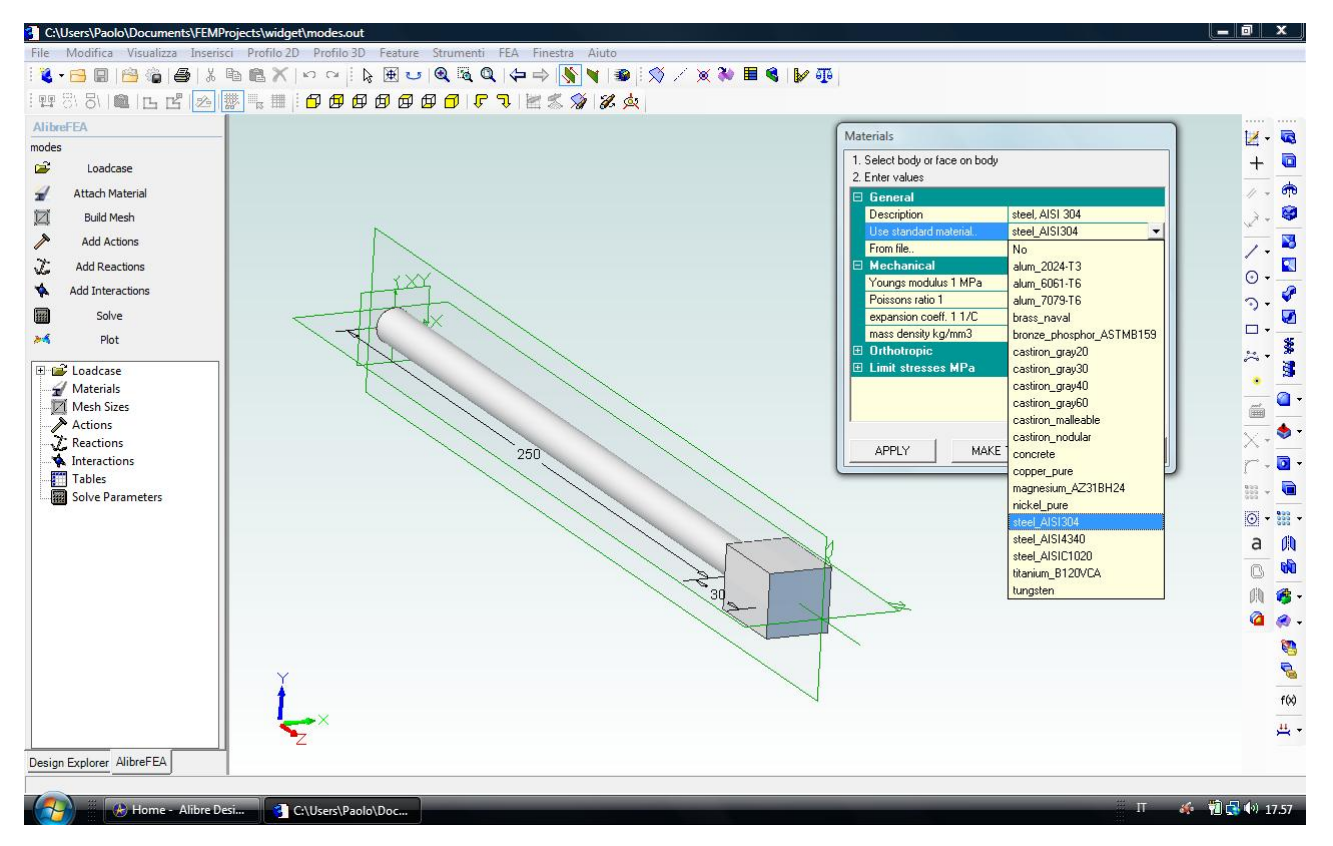

Fig. 4 – Per assegnare il materiale selezioniamo *Attach Material* sopra all'albero a sinistra e clicchiamo in *Use standard material* in modo da aprire la lista dei materiali precaricati in libreria, scegliendo per esempio *steel\_AISI304*. Clicchiamo sull'oggetto a cui dobbiamo applicare il materiale, poi in *Apply* ed infine in *Exit*.

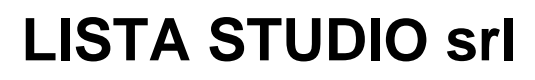

Borgo Belvigo 33 36016 Thiene Vi tel/fax 0445,382056 cell. 335,7572454

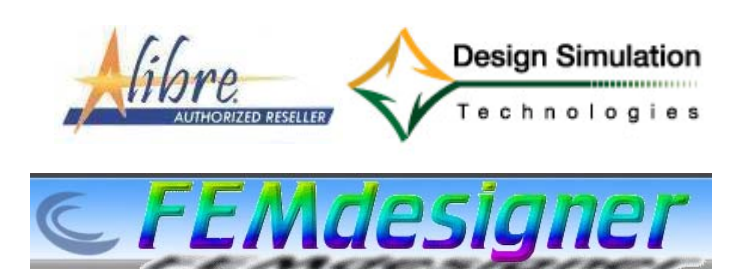

# www.lista.it

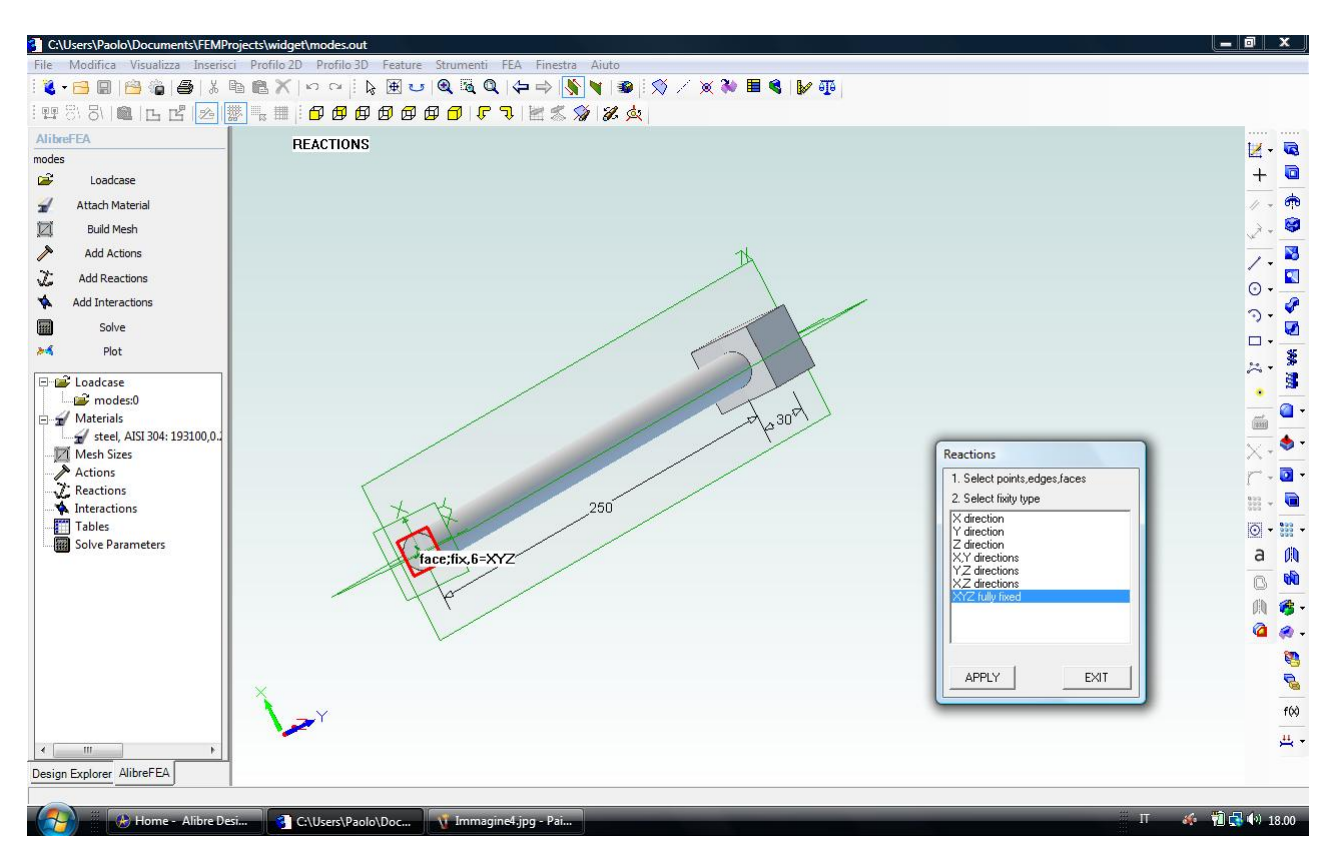

Fig. 5 – Inseriamo la condizione di vincolo. A tal fine, clicchiamo in *Add Reactions* a sinistra e selezioniamo la faccia circolare dell'asta opposta al prisma, come in figura, applicando la condizione di incastro (*XYZ fully fixed*); scegliamo poi *Apply* ed infine *Exit*.

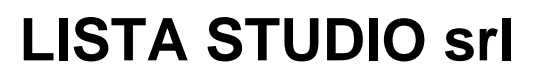

Borgo Belvigo 33 36016 Thiene Vi tel/fax 0445,382056 cell. 335,7572454

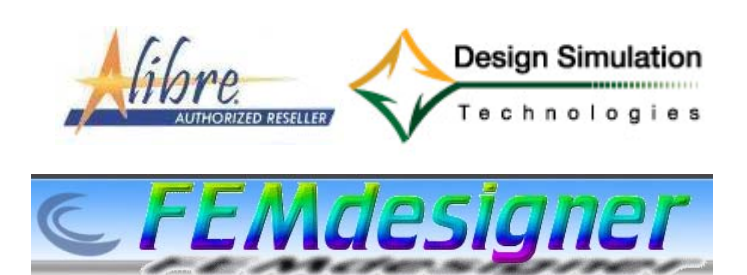

www.lista.it

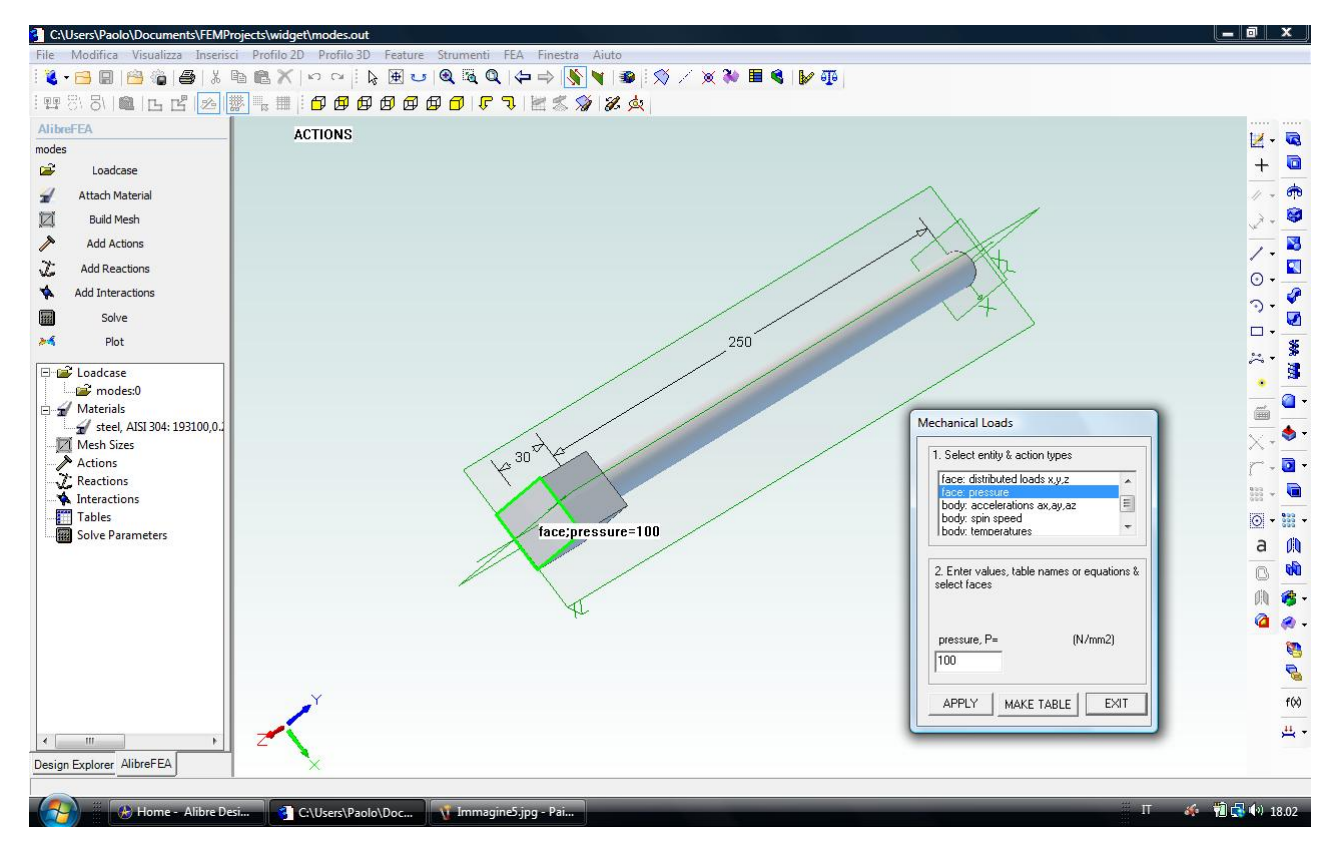

Fig. 6 – Inseriamo la condizione di carico scegliendo *Add Actions* ed imputando *face:pressure* pari a 100 N/mm<sup>2</sup>. Clicchiamo in *Apply* e poi in *Exit* 

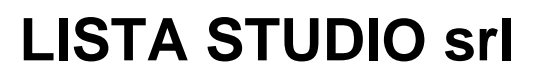

Borgo Belvigo 33 36016 Thiene Vi tel/fax 0445,382056 cell. 335,7572454

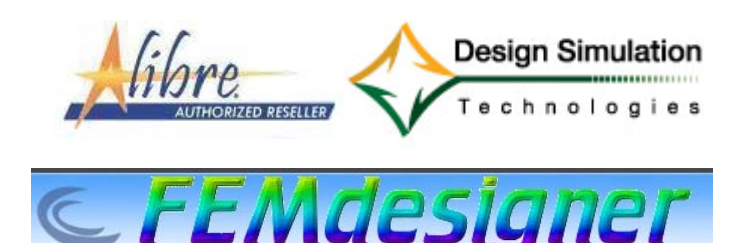

www.lista.it

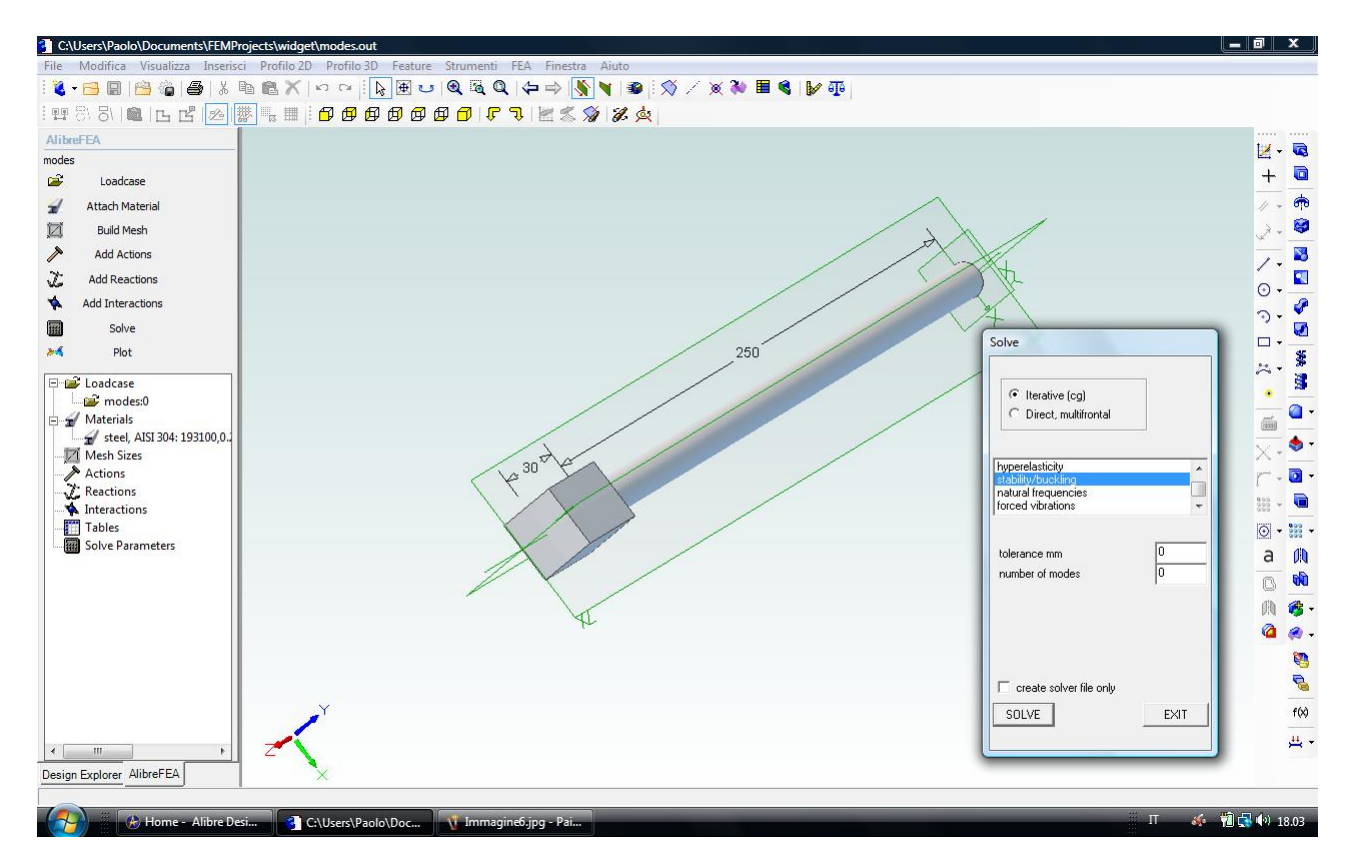

Fig. 7 - Passiamo ora alla soluzione scegliendo *Solve* a sinistra e *Stability/Buckling* come tipo di soluzione. Clicchiamo in *Solve* e seguiamo l'evoluzione del calcolo nell'apposita finestra fino a cliccare, a conclusione avvenuta, in *Exit*. Poi Possiamo scegliere *Plot* dall'albero a sinistra e verificare graficamente il risultato *Buckling Load* dai grafici disponibili (cfr. fig. 8), ricordando che al solito

ZOOM = rotellina del mouse o drag con tasto destro del mouse premuto

PAN = drag con rotellina o tasto centrale del mouse premuto

ROTATE = drag con tasti destro e sinistro del mouse premuti simultaneamente

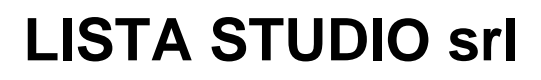

Prototipazione virtuale, software e consulenze Borgo Belvigo 33 36016 Thiene Vi tel/fax 0445,382056 cell. 335,7572454

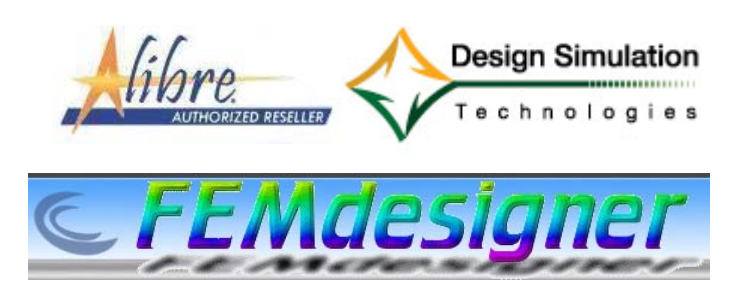

## www.lista.it

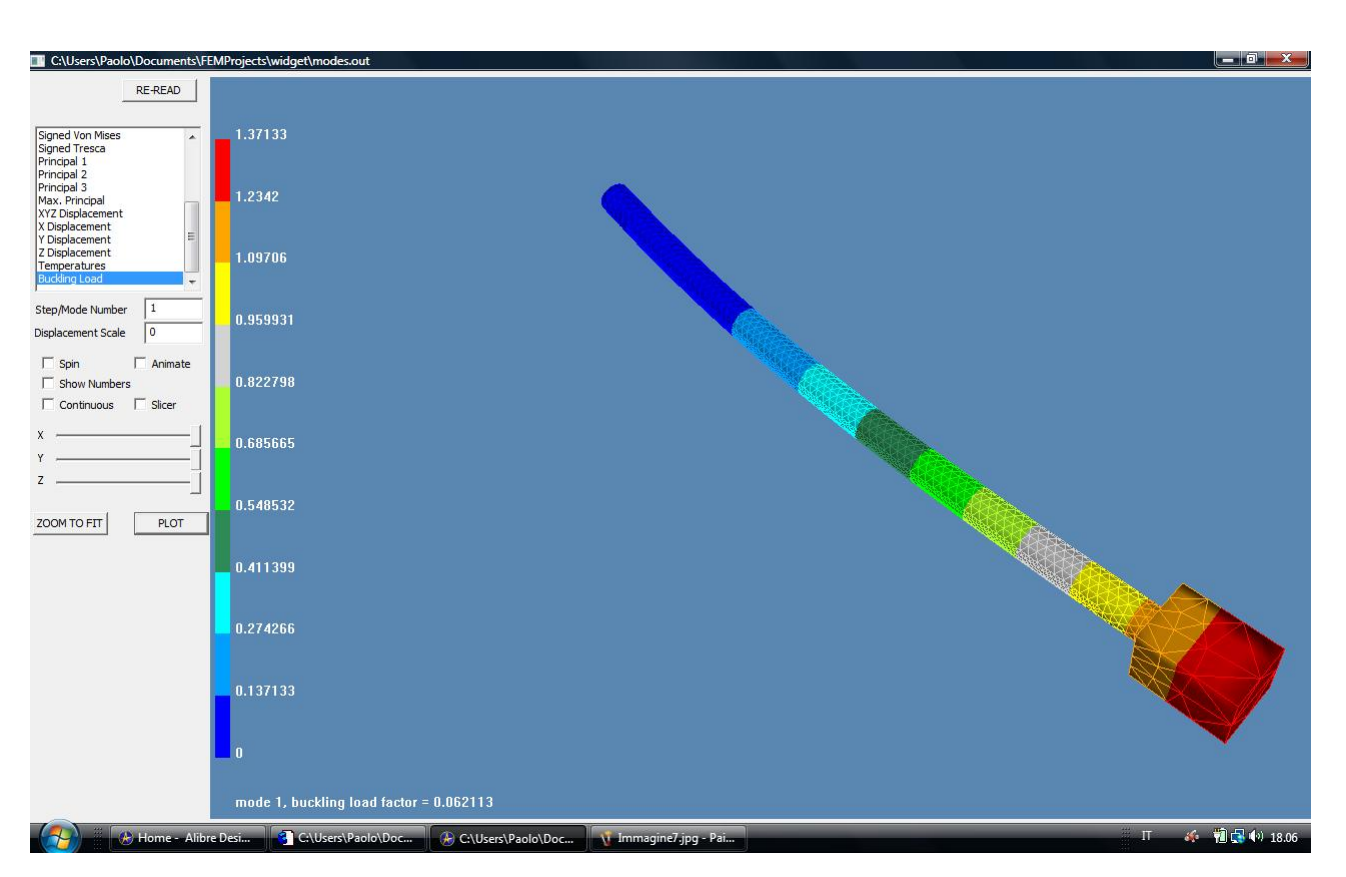

Fig. 7 – Il risultato *Buckling Load* consente di esaminare la stabilità e la deformazione, facendo vedere effettivamente gli sforzi che sono stati calcolati conseguenti alla pressione applicata. Viene mostrata la prima forma di instabilità e un fattore di instabilità. Moltiplicando questo fattore (circa 0,06) per la pressione applicata otteniamo il carico di punta. Qui il coefficiente d'instabilità è inferiore a zero, pertanto le sollecitazioni e gli spostamenti, calcolati sulla base di un comportamento elastico lineare, non sono corretti: sarebbe stato necessario svolgere un'analisi alle grandi deformazioni al fine di trovare le vere sollecitazioni e gli spostamenti mentre ci avviciniamo il carico di buckling, usando una pressione di carico inferiore a quella da noi prima scelta. Di fatto, il grafico ci avvisa che senza ombra di dubbio, per queste condizioni al contorno la parte deve essere completamente ridisegnata.

#### Avete completato il Vostro quarto esercizio, siete pronti per la tappa successiva, l'analisi al contatto!

Lista Studio srl - Borgo Belvigo 33, 36016 Thiene Vi - tel/fax 0445,382056 info@lista.it

Quarto esercizio, pag 8 di 8